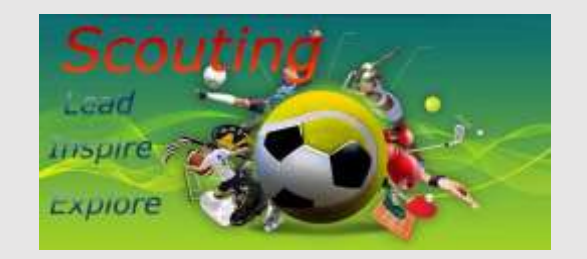

### SCOUTING SPORT Scopri il talento !

Un **social network** dedicato ai professionisti e agli appassionati del mondo dello Sport

#### SCOUTING SPORT: L'INCIPIT

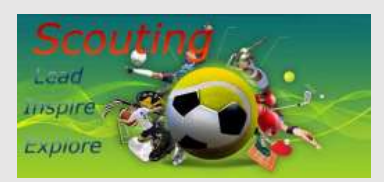

La promozione culturale rappresenta una caratteristica fondamentale

Lo Sport è un valore: lo sport è uno stile di vita, è cultura, è ambiente

Lo Sport è un diritto: lo sport è per tutti, è prevenzione, salute e benessere

Lo Sport è economia: lo sport è occupazione, turismo, spettacolo

#### SCOUTING SPORT: LE FINALITA' - 1

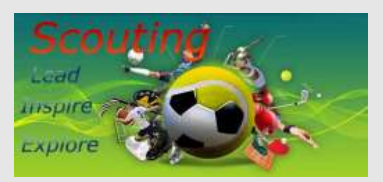

- ScoutingSport è un **social network** dedicato agli amanti e agli appassionati del mondo dello Sport
- La finalità è culturale, associativa, ludica e ricreativa.
- Troverete informazioni su club, organizzazioni sportive e addetti del settore (giovani sportivi, calciatori, procuratori sportivi, addetti stampa, dirigenti)
- Si tratta di un un **punto virtuale** di aggregazione e socializzazione funzionale all'individuazione di **talenti**

#### SCOUTING SPORT: LE FINALITA' - 2

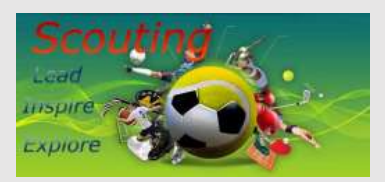

Se sei un giovane e desideri farti notare utilizza la piattaforma per caricare il video del tuo **provino** o della tua **performance** 

Spesso capita che molti giovani meritevoli non emergano per fattori contingenti: il luogo in cui vivono, la carenza di contatti con gli addetti ai lavori, la mancanza di strutture idonee allo sviluppo e alla crescita professionale

Per tale ragione Scouting Sport costituisce una occasione di confronto per consentire ai giovani di mettersi in mostra ed emergere tra tanti.

#### SCOUTING SPORT: IL TARGET

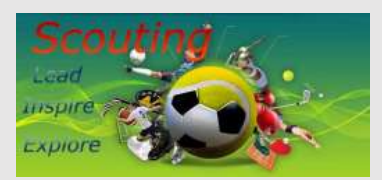

Il social network si rivolge potenzialmente alle seguenti categorie di possibili utenti:

- Giovani sportivi (qualsiasi disciplina)
- Calciatori
- Procuratori sportivi
- Osservatori sportivi
- Addetti stampa
- Dirigenti

#### SCOUTING SPORT: IL FRONT-END

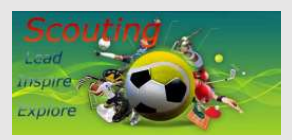

Registrandosi al portale è possibile accedere ai contenuti ed usufruire di una serie di servizi (visualizzazione articoli, video, iscrizione newsletter).

Il menu principale (http://www.scoutingsport.eu) presenta la seguente strutturazione dei contenuti:

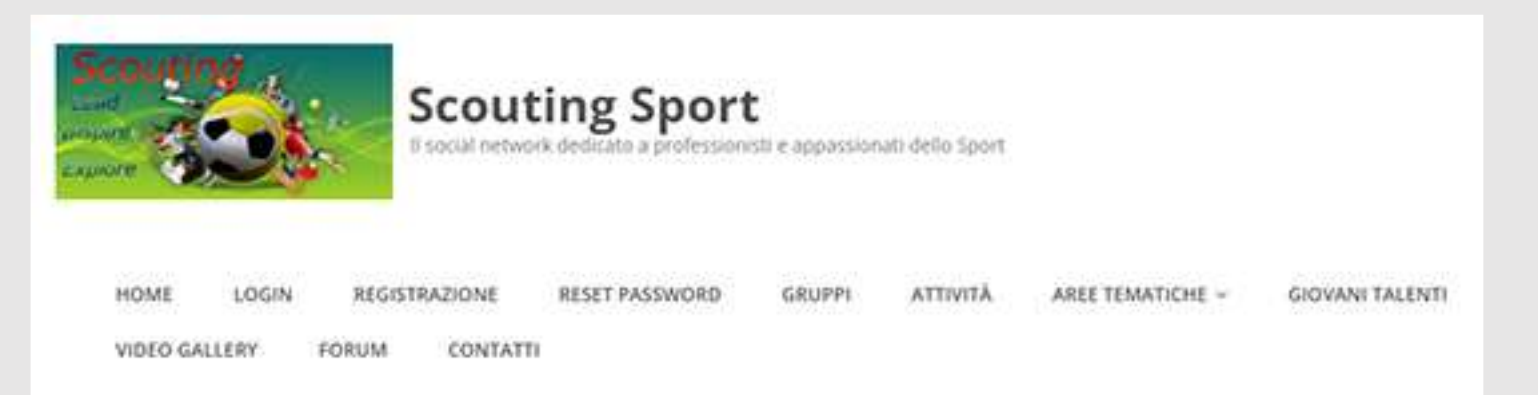

#### SCOUTING SPORT: IL MENU PRINCIPALE

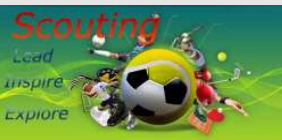

HOME: permette di accedere alla Home Page del portale

- **LOGIN**: area dedicata all'autenticazione mediante l'inserimento delle credenziali ottenute in fase di registrazione
- **REGISTRAZIONE**: pagina contenente i dati per la registrazione di nuovi utenti
- IL MIO ACCOUNT: contiene i dati relativi all'account creato
- **GRUPPI**: contiene le informazioni sui gruppi creati dagli utenti
- **ATTIVITA'**: permette di tracciare le attività degli iscritti al portale
- **AREE TEMATICHE**: in questa sezione sono contenuti articoli relativi alle tecniche e tattiche sportive e alla psicologia sportiva
- **VIDEO GALLERY**: questa sezione contiene video che possono essere visionati previa registrazione

#### SCOUTING SPORT: TOP MENU

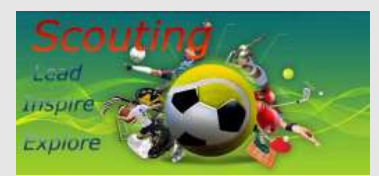

Il menu utente (<u>http://www.scoutingsport.eu</u>), a login effettuato, presenta la seguente strutturazione dei contenuti:

| Home | Profilo | Amici | Attività | Gruppi | Impostazioni | Messaggi | Notifiche | Logout |
|------|---------|-------|----------|--------|--------------|----------|-----------|--------|
|      |         |       |          |        |              |          |           |        |

#### SCOUTING SPORT: MENU UTENTE

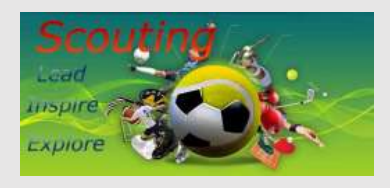

**HOME**: permette di accedere alla Home Page del portale

- **PROFILO**: contiene informazioni sull'utente registrato permettendo anche il cambiamento della foto personale
- **AMICI**: consente la gestione delle interconnessioni e delle relazioni di amicizia che gli iscritti al sito possono instaurare
- **ATTIVITA':** permette di tracciare l'attività di ciascun utente. Viene consentita la possibilità di caricare e condividere testo, video e immagini

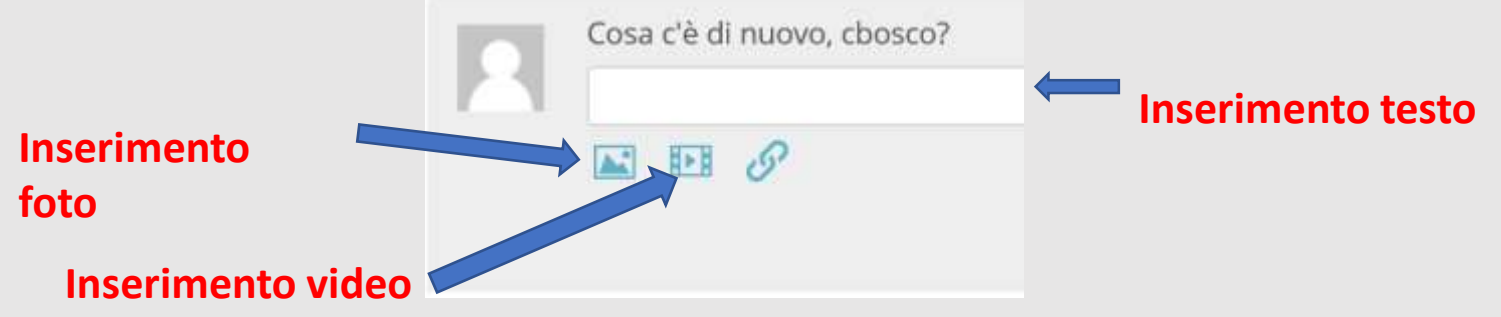

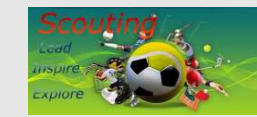

### SCOUTING SPORT: CARICAMENTO VIDEO

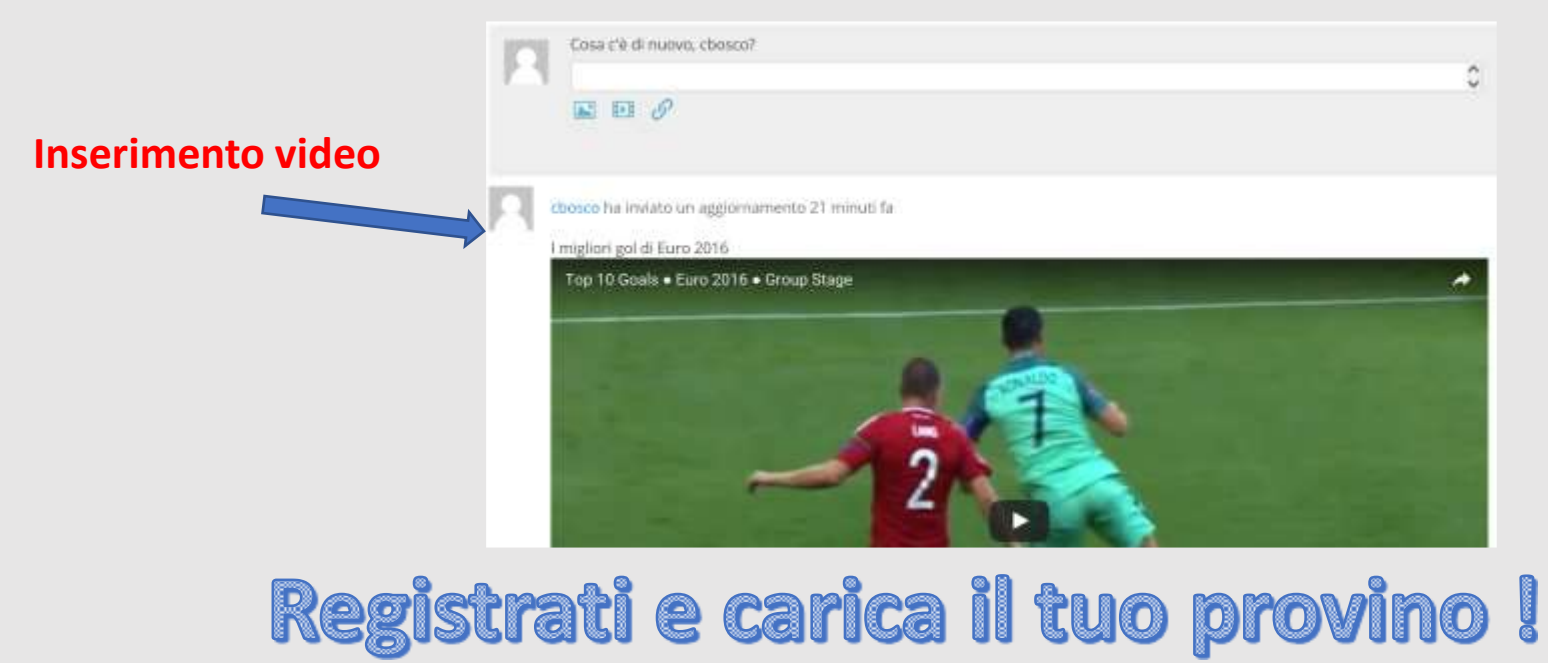

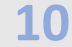

#### SCOUTING **SPORT**: PROTOCOLLO

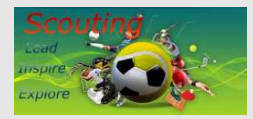

Gli utenti che desiderano iscriversi al social network per mettersi in mostra e caricare contenuti possono seguire il seguente protocollo di inserimento dati *una tantum* subito dopo la registrazione (da trascrivere nell'area di testo "Cosa c'è di nuovo, utente ?", si veda slide precedente):

Nome: indicare il proprio nominativo Cognome: indicare il proprio cognome Città: indicare la città di provenienza Età: indicare la propria età anagrafica Squadra: indicare la squadra di appartenenza Ruolo: indicare il ruolo svolto

#### SCOUTING SPORT: NEWSLETTER

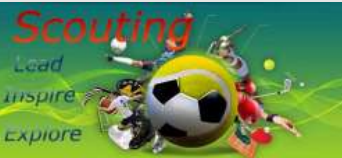

## E' possibile iscriversi per ricevere gratuitamente informazioni sulle aree tematiche presenti sul portale:

| No  | me *          |                  |  |
|-----|---------------|------------------|--|
| Coş | gnome *       |                  |  |
| Em  | ail *         |                  |  |
| 8   | Tecniche e ta | attiche sportive |  |
| 2   | Psicologia ca | alcistica        |  |
|     | ISCRIVITI     |                  |  |

ISCRIVITI ALLE NEWSLETTER

#### SCOUTING SPORT: FORUM

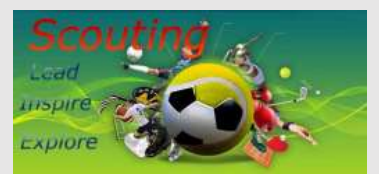

#### Il social network dispone di un forum che costituisce occasione di confronto costruttivo e relazionale tra gli iscritti

| Forum                                                                                                    | Discussioni | Articoli | Ultimo invio        |
|----------------------------------------------------------------------------------------------------|-------------|----------|---------------------|
| Scouting Sport Official Forum                                                                                                    | 0           | 0:       | Nessuna discussione |
| Il forum ufficiale di Scouting Sport în cui è possibile<br>discutere sulle varie discipline sportive in generale o<br>su tematiche inerenti allo scouting. |             |          |                     |
| Calcio                                                                                                    | 0           | 0        | Nessuna discussione |
| Un forum dedicato agli appassionati del calcio                                                                                                    |             |          |                     |
| Pallacanestro                                                                                                    | 0           | 0        | Nessuna discussione |
| Un forum dedicato agli appassionati della<br>pallacanestro                                                                                                 |             |          |                     |
| Volley                                                                                                    | 0           | 0        | Nessuna discussione |
| Un forum dedicato agli appassionati del volley                                                                                                    |             |          |                     |
| Tennis                                                                                                    | 0           | 0        | Nessuna discussione |
| Un forum dedicato agli appassionati del tennis                                                                                                    |             |          |                     |

SCOUTING SPORT: CONCLUSIONI

# Grazie per l'attenzione !